#### CF-AX2, CF-B11, CF-NX2, CF-SX2 シリーズ

(Windows 8 (64bit) )

リカバリーディスク作成ユーティリティ V5.00L11 アップデート手順書

公開日 2013/02/15

本書では、上記機種を Windows 8 (64bit) でお使いのお客様のために、リカバリーディスク作 成ユーティリティを V5.00L11 にアップデートし、作成済みのリカバリーディスクを検証する手 順について説明します。

#### 【ご注意】

リカバリーディスク作成ユーティリティのインストールプログラムを実行する際は、必ず「コンピューターの管理者」の権限のユーザーでログオンしてください。(ユーザーの簡易切り替え機能を使わずにコンピューターの管理者の権限でログオンして操作してください。)

【お願い】

<u>リカバリーディスク作成ユーティリティのインストールを行う際には、以下の事項をお</u> 守りください。

- ・ACアダプター、および充分に充電されたバッテリーパックを接続しておいてください。
- ・USB 機器、PC カード等の周辺機器はすべて外してください。
- ・リカバリーディスク作成ユーティリティインストールプログラム以外のアプリケー ションソフトはすべて終了してください。

#### 【リカバリーディスクの検証方法】

作成済みのリカバリーディスクの検証は下記の流れで行います。

- 1. リカバリーディスク作成ユーティリティのバージョン確認
- 2. アップデートプログラムのダウンロードと展開
- 3. 旧バージョンのソフトウェアのアンインストール
- 4. 新バージョンのソフトウェアのインストール
- 5. リカバリーディスク作成ユーティリティのバージョン確認

## 1. リカバリーディスク作成ユーティリティのバージョン確認

リカバリーディスク作成ユーティリティのバージョンは、下記の手順で確認します。

- PC 情報ビューアーを起動します。
   スタート画面の何もないところで右クリックし、画面下に表示されるタスクバーで[すべてのアプリ]をクリックして、「Panasonic」メニューの[PC 情報ビューアー]をクリックします。
- (2) [プログラム2]をクリックし、「リカバリーディスク作成ユーティリティ」のバージョン を確認します。

| Ľ | )                                                | PC情報                                                             | ビュー    | アー           |         |                            | ×   |  |  |
|---|--------------------------------------------------|------------------------------------------------------------------|--------|--------------|---------|----------------------------|-----|--|--|
|   | ハードディスク使用状況                                      |                                                                  |        |              |         | PC使用状況                     |     |  |  |
|   | バッテリー使用状況 電源オプション SMBIOSデー                       |                                                                  |        |              |         |                            |     |  |  |
|   | ドライバー                                            | プログラム1                                                           | プ      | プログラム 2 セットア |         | ・アップ                       |     |  |  |
|   | 名称                                               |                                                                  |        |              | バーシ     | ^                          |     |  |  |
|   | Common Compo<br>  バッテリー残量調<br>  Touch Serson C   | Common Components for Panasonic PC (x<br>バッテリー残量表示補正ユーティリティ      |        |              |         | L14 M01<br>L11 M00<br>D0 0 |     |  |  |
|   | UDN/リーディス<br>Hotkey 設定                           | Hotton Screen Control Service<br>リカバリーディスク作成ユーティリティ<br>Hottoy 設定 |        |              |         | V4.03L12 M00               |     |  |  |
|   | VIP Access<br>Common Components for Panasonic PC |                                                                  |        |              | 2.0.5.1 |                            |     |  |  |
|   |                                                  |                                                                  |        |              | V3.00   |                            |     |  |  |
|   | Intel(R) Process                                 | Intel(R) Processor Graphics                                      |        |              |         | 9.17.10.2843               |     |  |  |
|   | Realtek High De                                  | efinition Audio [                                                | Driver |              | 6.0.1.6 | 649                        | ~   |  |  |
|   | <                                                |                                                                  |        |              |         |                            | >   |  |  |
|   | 保存( <u>S</u> ) バージョン( <u>A</u> )                 |                                                                  |        |              |         |                            |     |  |  |
|   |                                                  |                                                                  |        | вок          | :       | <b></b> ‡Þ                 | ンセル |  |  |

(3) リカバリーディスク作成ユーティリティのバージョンが下記のバージョンになっている 場合は、アップデートする必要はありません。

V5.00L11 M00

## 2. アップデートプログラムのダウンロードと展開

リカバリーディスク作成ユーティリティをインストールするためには、まずダウンロードページに掲載されているプログラムをダウンロードした後、対象機種の Windows 上で実行し、展開 先フォルダにファイルを展開します。

掲載されているプログラム:

#### recvdisc\_v5.00111m00\_d134205.exe

- (1) ダウンロードしたプログラムをダブルクリックして実行します。
- (2) 「ユーザーアカウント制御」の画面が表示された場合は、「はい」をクリックします。
- (3) 使用許諾契約の画面が表示されますので、内容をよくお読みいただき、「はい」をクリックしてください。

| Panasonic series software (Recovery Disc Creation Utility)                           | × |
|--------------------------------------------------------------------------------------|---|
| 使用許諾契約                                                                               |   |
| 次の使用許諾契約を注意深くお読みください。                                                                |   |
|                                                                                      | _ |
| お客様へ…ご使用の前に必ずお読みください                                                                 | î |
| ・対象機種に組み込まれているソフトウェアに適用されている下記の「ソフ<br>トウェア使用許諾書」に同意していただくことが、このソフトウェアのご<br>使用条件です。   |   |
| ・このソフトウェアは、お客様が現在ご使用になっているソフトウェアに対<br>するバージョンアップなどの保守サービス目的にのみ使用でき、他の目的<br>に使用できません。 |   |
| ソフトウェア使用許諾書<br>====================================                                  |   |
| 第1条 権利<br>お客様は、本ソフトウェア(コンピューター本体に内蔵のハードディ<br>スク、付属CDおよびマニュアルなどに記録または記載された情報のこ        | • |
| 前述の使用許諾契約のすべての条項に同意しますか?                                                             |   |
| はい(Y)   しい()支(N)                                                                     |   |

(4)展開先フォルダを設定する画面が表示されます。展開先フォルダは、プログラムが自動的に作成しますので、特に変更する必要はありません。(変更する場合は、必ず、本体のハードディスク上のフォルダを指定してください。展開先フォルダは標準では「c:¥util2¥recvdisc\_v500111」が設定されています。)「OK」をクリックしてください。

| Panasonic series software (Recovery Disc Creation Utility) |  |  |  |  |
|------------------------------------------------------------|--|--|--|--|
| 展開先フォルダ<br>ファイルを展開するフォルダを入力してください。                         |  |  |  |  |
| 5:¥util2¥recvdisc_v500111<br>OK キャンセル                      |  |  |  |  |

(5) しばらくして展開が完了すると、展開先フォルダが開きます。

| 🖪 1 📑 👖 = 1    | rec                           | vdisc_v500l11                         |               | -           | ×   |
|----------------|-------------------------------|---------------------------------------|---------------|-------------|-----|
| ファイル ホーム 共有    | 表示                            |                                       |               |             | v 🕐 |
| 🔄 🏵 – 🕇 🌗 🗆    | ンピューター → Windows (C:) → util2 | <pre>&gt; recvdisc_v500l11 &gt;</pre> | ✓ C recvdisc_ | _v500l11の検索 | Q,  |
| ☆ お気に入り        | □ 名前                          | 更新日時                                  | 種類            | サイズ         |     |
| 🚺 ダウンロード       | 🚳 _Setup.dll                  | 2006/05/18 1:21                       | アプリケーション拡張    | 377 KB      |     |
| 📰 デスクトップ       | 🔠 data1                       | 2013/02/06 14:09                      | キャビネット ファイル   | 662 KB      |     |
| 🗐 最近表示した場所     | data1.hdr                     | 2013/02/06 14:09                      | HDR ファイル      | 15 KB       |     |
|                | data2                         | 2013/02/06 14:09                      | キャビネット ファイル   | 168 KB      |     |
| 🧊 ライブラリ        | 🚳 ISSetup.dll                 | 2013/02/06 14:09                      | アプリケーション拡張    | 540 KB      |     |
| אלאד‡א 🛐       | layout.bin                    | 2013/02/06 14:09                      | BIN ファイル      | 1 KB        |     |
| <b>三</b> ピクチャ  | 🛃 setup                       | 2012/08/27 18:17                      | アプリケーション      | 452 KB      |     |
| 🔣 ビデオ          | setup                         | 2013/01/28 9:32                       | 構成設定          | 1 KB        |     |
| 🌙 ミュージック       | setup.inx                     | 2013/02/05 20:14                      | INX ファイル      | 218 KB      |     |
|                | setup.iss                     | 2013/01/28 9:27                       | ISS ファイル      | 1 KB        |     |
| 1 コンピューター      | uninst.iss                    | 2013/01/28 9:27                       | ISS J711      | 1 KB        |     |
| 🏭 Windows (C:) |                               |                                       |               |             |     |
| 🗣 ネットワーク       |                               |                                       |               |             |     |
| 11 個の項目        |                               |                                       |               |             |     |

### <u>3. 旧バージョンのソフトウェアのアンインストール</u>

以下の手順にしたがって、リカバリーディスク作成ユーティリティをアンインストールしてく ださい。

(1) 【2. アップデートプログラムのダウンロードと展開】で展開した展開先フォルダー(標準では c:¥util2¥recvdisc\_v500111)内の setup(拡張子付きでファイル名表示の場合は setup. exe)をダブルクリックします。setup という名前が 2 つ以上ある場合は、[種類] に[アプリケーション]と表示されているファイルをダブルクリックしてください。

| N I 🖪 🚺 = 1                                 | rec                           | vdisc_v500l11                  |               | - 1        | ×   |
|---------------------------------------------|-------------------------------|--------------------------------|---------------|------------|-----|
| ファイル ホーム 共有                                 | 表示                            |                                |               |            | ~ ( |
| 🛞 🕘 🕆 🚺 🕨 🗉                                 | ンビューター » Windows (C:) » util2 | recvdisc_v500l11 →             | ✓ ♂ recvdisc_ | v500l11の検索 | ,o  |
| 🚖 お気に入り                                     | □名前                           | 更新日時                           | 種類            | サイズ        |     |
| 🍺 ダウンロード                                    | Setup.dll                     | 2006/05/18 1:21                | アプリケーション拡張    | 377 KB     |     |
| 📰 デスクトップ                                    | 🔠 data1                       | 2013/02/06 14:09               | キャビネット ファイル   | 662 KB     |     |
| 📃 最近表示した場所                                  | data1.hdr                     | 2013/02/06 14:09               | HDR ファイル      | 15 KB      |     |
|                                             | 📑 data2                       | 2013/02/06 14:09               | キャビネットファイル    | 168 KB     |     |
| 🧊 ライブラリ                                     | ISSetup.dll                   | 2013/02/06 14:09               | アプリケーション拡張    | 540 KB     |     |
| איגאדא 🗾                                    | ayout.bin                     | 2013/02/06 14:09               | BIN ファイル      | 1 KB       |     |
| Note 12 12 12 12 12 12 12 12 12 12 12 12 12 | 🛃 setup                       | 2012/08/27 18:17               | アプリケーション      | 452 KB     |     |
| 🛃 ビデオ                                       | setup                         | 2013/01/28 9:32                | 構成設定          | 1 KB       |     |
| 🎝 ミュージック                                    | setup.inx                     | 20 <mark>13/02/05</mark> 20:14 | INX ファイル      | 218 KB     |     |
|                                             | setup.iss                     | 2013/01/28 9:27                | ISS ファイル      | 1 KB       |     |
| 1 コンピューター                                   | 📄 uninst.iss                  | 2013/01/28 9:27                | ISS ファイル      | 1 KB       |     |
| 🏭 Windows (C:)                              |                               |                                |               |            |     |
| 📬 ネットワーク                                    |                               |                                |               |            |     |
| 11 個の項目                                     |                               |                                |               |            |     |

- (1) 「ユーザーアカウント制御」の画面が表示された場合は、[はい]をクリックします。
- (2) アプリケーションの削除を確認する画面で「はい」をクリックします。

| リカバリーディスク作成ユーティリティ - InstallShield Wizard |
|-------------------------------------------|
| 選択したアプリケーション、およびすべての機能を完全に削除しますか?         |
| (はい( <u>Y</u> ) いいえ( <u>N</u> )           |

(3) しばらくすると、「アンインストール完了」画面が表示されますので、[完了]をクリックします。

| リカバリーディス | リカバリーディスク作成ユーティリティ - InstallShield Wizard                     |  |  |  |  |  |  |  |
|----------|---------------------------------------------------------------|--|--|--|--|--|--|--|
|          | アンインストール完了                                                    |  |  |  |  |  |  |  |
|          | InstallShield Wizard は リカバリーディスク作成ユーティリティ のインストール<br>を完了しました。 |  |  |  |  |  |  |  |
|          | < 戻る(B) <b>売了</b> キャンセル                                       |  |  |  |  |  |  |  |

※ 上記の画面ではなく以下の画面が表示された場合は、「はい、今すぐコンピュータを再 起動します。」を選択し、[完了]を選択してください。コンピューターが自動的に再 起動されます。

(「いいえ、後でコンピュータを再起動します。」を選択された場合は、必ずコンピュー ターの再起動をした上で、次の手順にすすんでください。)

| リカバリーディス | ク作成ユーティリティ - InstallShield Wizard                                                       |
|----------|-----------------------------------------------------------------------------------------|
|          | <b>アンインストール完了</b><br>InstallShield Wizard は リカバリーディスク作成ユーティリティ のインストール<br>を完了しました。      |
|          | ● はい、今すぐコンピュータを再起動します。) ○ いいえ、後でコンピュータを再起動します。 ドライフ からフロッピーディスクを取り出してから、「完了 はないを グックして、 |
|          | セットアップを終了してください。                                                                        |
|          | < 戻る( <u>B</u> ) <b>完了</b> キャンセル                                                        |

## <u>4. 新バージョンのソフトウェアのインストール</u>

以下の手順にしたがって、リカバリーディスク作成ユーティリティをインストールしてくださ い。

(2) 【2. アップデートプログラムのダウンロードと展開】で展開した展開先フォルダー(標準では c:¥util2¥recvdisc\_v500111)内の setup(拡張子付きでファイル名表示の場合は setup. exe)をダブルクリックします。setup という名前が 2 つ以上ある場合は、[種類] に[アプリケーション]と表示されているファイルをダブルクリックしてください。

| V 🖸 🚺 🖛 I     | re                            | cvdisc_v500l11      |              |             | ×   |
|---------------|-------------------------------|---------------------|--------------|-------------|-----|
| ファイル ホーム 共有   | 表示                            |                     |              |             | ~   |
| 🔄 🕘 = 🕇 퉬 > 🗆 | ンピューター » Windows (C:) » util2 | recvdisc_v500l11  → | ✓ C recvdisc | _v500l11の検索 | Q,  |
| 🚖 お気に入り       | □ 名前 1                        | 更新日時                | 種類           | サイズ         |     |
| 🍺 ダウンロード      | Setup.dll                     | 2006/05/18 1:21     | アプリケーション拡張   | 377 KB      |     |
| ■ デスクトップ      | data1                         | 2013/02/06 14:09    | キャビネット ファイル  | 662 KB      |     |
| 💹 最近表示した場所    | data1.hdr                     | 2013/02/06 14:09    | HDR ファイル     | 15 KB       |     |
|               | data2                         | 2013/02/06 14:09    | キャビネット ファイル  | 168 KB      |     |
| 🧊 ライブラリ       | ISSetup.dll                   | 2013/02/06 14:09    | アプリケーション拡張   | 540 KB      |     |
|               | layout.bin                    | 2013/02/06 14:09    | BIN ファイル     | 1 KB        |     |
| 📓 ピクチャ        | 🛃 setup                       | 2012/08/27 18:17    | アプリケーション     | 452 KB      |     |
| 🛃 ビデオ         | setup                         | 2013/01/28 9:32     | 構成設定         | 1 KB        |     |
| 🎝 ミュージック      | setup.inx                     | 2013/02/05 20:14    | INX ファイル     | 218 KB      |     |
|               | setup.iss                     | 2013/01/28 9:27     | ISS ファイル     | 1 KB        |     |
| 1 コンピューター     | uninst.iss                    | 2013/01/28 9:27     | ISS ファイル     | 1 KB        |     |
| location (C:) |                               |                     |              |             |     |
| 辑 ネットワーク      |                               |                     |              |             |     |
| 11個の項目        |                               |                     |              |             | 8== |

- (3) 「ユーザーアカウント制御」の画面が表示された場合は、[はい]をクリックします。
- (4) 「リカバリーディスク作成ユーティリティ セットアップへようこそ」 画面で「次へ」 をクリックします。

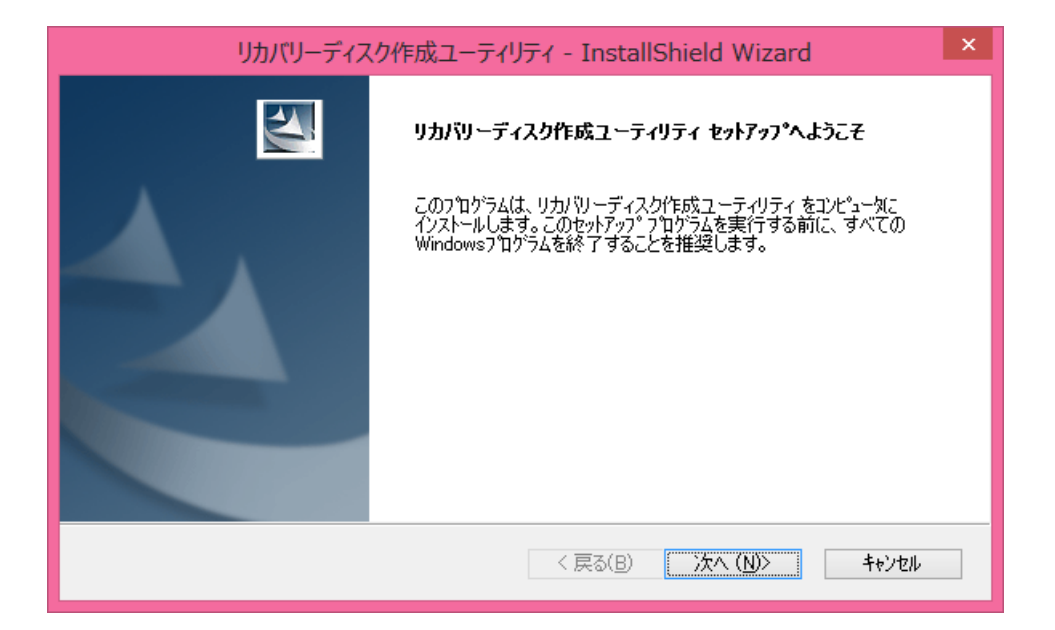

(5) 「インストール準備の完了」画面で「インストール」をクリックします。

| リカバリーディスク作成ユーティリティ - InstallShield Wizard                      | <b>×</b> |
|----------------------------------------------------------------|----------|
| <b>インストール準備の完了</b><br>インストールを開始する準備が整いました。                     |          |
| [インストール]をクリックしてインストールを開始してください。                                |          |
| インストール設定を確認または変更する場合は、「戻る]を夘ックします。ウィザートを終了するには、「キャンセル]を夘ックします。 |          |
|                                                                |          |
|                                                                |          |
|                                                                |          |
|                                                                |          |
|                                                                |          |
|                                                                |          |
| InstallShield < 戻る(B) インストール キャンセル                             | -        |

(6) 「セットアップステータス」画面が表示されます。しばらくそのままお待ちください。

| リカバリーディスク作成ユーティリティ - InstallShield Wizard                 |       | × |
|-----------------------------------------------------------|-------|---|
| <b>セットアッ</b> プステ−タス                                       |       |   |
| InstallShield(R) Wizard は リカバリーディスク作成ユーティリティ をインストールしています |       |   |
|                                                           |       |   |
| InstallShield                                             |       |   |
| [                                                         | キャンセル |   |

(7) 「InstallShieldWizardの完了」 画面が表示されますので、 [完了] をクリックします。

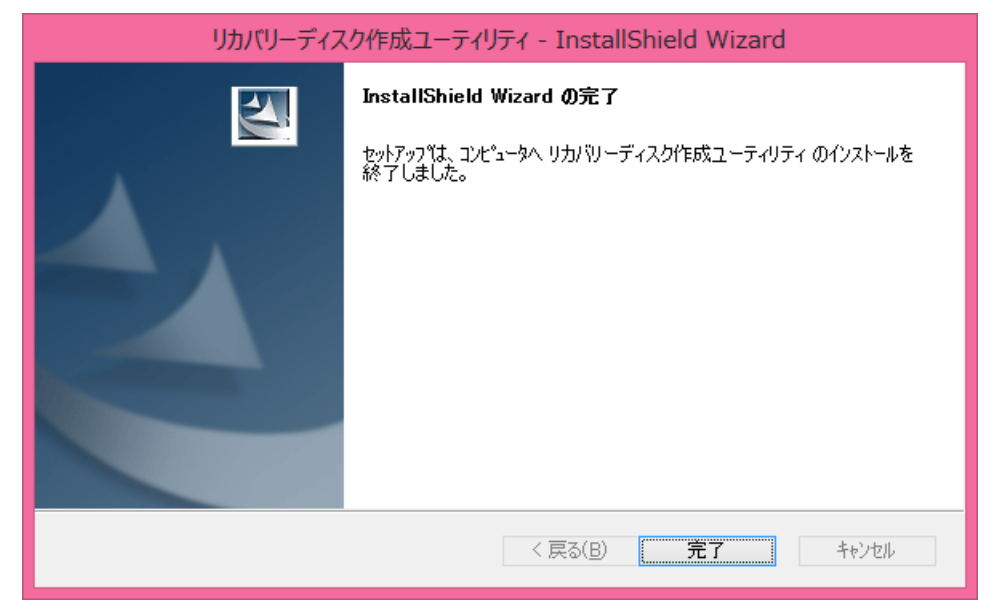

(8) コンピューターを再起動します。

# 5. リカバリーディスク作成ユーティリティのバージョン確認

リカバリーディスク作成ユーティリティのバージョンは、下記の手順で確認します。

- PC 情報ビューアーを起動します。
   スタート画面の何もないところで右クリックし、画面下に表示されるタスクバーで[すべてのアプリ]をクリックして、「Panasonic」メニューの[PC 情報ビューアー]をクリックします。
- (2) [プログラム2]をクリックし、「リカバリーディスク作成ユーティリティ」のバージョン を確認します。

| 2                   | F                       | PC情報              | ビュー          | -アー   |         |            |        | × |
|---------------------|-------------------------|-------------------|--------------|-------|---------|------------|--------|---|
| ハードラ                | ハードディスク使用状況 PC使用状況      |                   |              |       |         |            |        |   |
| バッテリー使用             | 1状況                     | 電源                | はプシ          | a) 🛛  | S       | MBIOS      | データ    |   |
| ドライバー               | プログラ                    | <u>5</u> Д1       | ;            | プログラム | 2       | セッ         | トアップ   |   |
| 名称                  |                         |                   |              |       | バーシ     | <b>ジョン</b> | ^      |   |
| Common Co<br>バッテリー種 | mponents f              | for Panas<br>トゥーテ | sonic<br>⊿u≂ | PC (x | V3.00   | L14 M0     | 1      |   |
| Touch Scree         | n Control S             | E – J.<br>Service | 1971         | 1     | 1 1 10  | 00.0       | °      |   |
| リカバリーデ              | ィスク作成                   | ユーティ              | リティ          |       | V5.00   | L11 M0     | 0      |   |
| Hotkey 設定           |                         |                   |              |       | V3.00   | L13 M0     | 1      |   |
| VIP Access          |                         |                   |              |       | 2.0.5.1 | 3          |        |   |
| Common Co           | mponents f              | for Panas         | sonic        | PC    | V3.00   | L14 M0     | 1      |   |
| Intel(R) Prod       | essor Gra               | phics             |              |       | 9.17.1  | 0.2843     |        |   |
| Realtek High        | n Definition            | i Audio D         | )river       |       | 6.0.1.6 | 649        | $\sim$ |   |
| <                   |                         |                   |              |       |         |            | >      |   |
|                     | 保存(S) バージョン( <u>A</u> ) |                   |              |       |         |            |        |   |
|                     |                         |                   |              | Ok    | (       | \$         | ャンセル   |   |

(3) リカバリーディスク作成ユーティリティのバージョンが下記のバージョンになっている 場合は、アップデートする必要はありません。

V5.00L11 M00